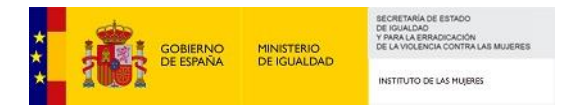

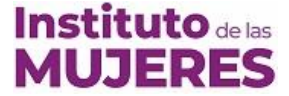

# INSTRUCCIONES PARA LA REMISIÓN O ENVÍO DE INFORMES DE SEGUIMIENTO DEL DISTINTIVO "IGUALDAD EN LA EMPRESA"

La única forma válida de presentar los informes de seguimiento es con certificado electrónico en la Sede Electrónica del Ministerio de Igualdad.

## El plazo para presentar el informe es hasta el 2 de abril de 2024.

A continuación, se ofrecen instrucciones para la presentación. Asimismo, en <u>distintivoie@inmujeres.es</u> se atenderá por escrito cualquier duda relacionada con la presentación.

Para realizar la presentación en la sede electrónica, es imprescindible disponer de un <u>certificado digital en vigor</u>. Debido a las limitaciones de entrada de la sede electrónica, el peso de la documentación que se aporte en cada archivo <u>no debe superar los 9 Megabytes</u>.

Para presentar su informe acceda a la sede electrónica del Ministerio de Igualdad (<u>https://igualdad.sede.gob.es/</u>) y diríjase a los procedimientos del Instituto de las Mujeres, donde está la <u>Solicitud de prórroga y remisión o envío</u> <u>de informes de seguimiento del distintivo Igualdad en la Empresa</u>.

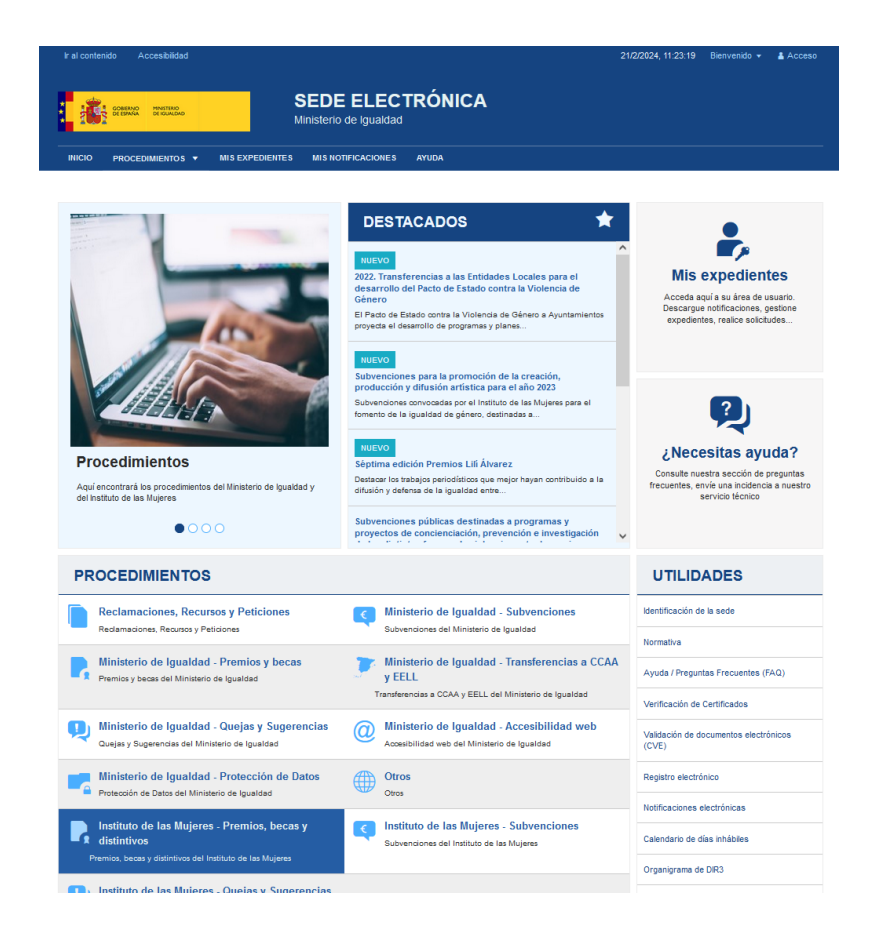

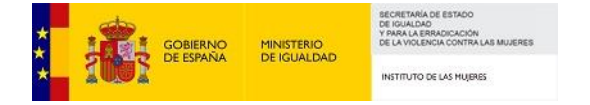

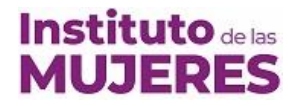

| SEDE ELECTRONICA                                                                                                    |                                              |
|----------------------------------------------------------------------------------------------------|----------------------------------------------|
| NICIO PROCEDIMIENTOS + MISEXPEDIENTES MISNOTIFICACIONES AYUDA                                                        |                                              |
| inicio / Instituto de las Mujeres - Premios, becas y distintivos                                                     |                                              |
| Instituto de las Mujeres - Premios, becas y distintivos<br>Premios, becas y distritivos del Instituto de las Majeres | UTILIDADES                                   |
|                                                                                                    | Identificación de la sede                    |
| Procedimientos de la categoria Instituto de las Mujeres - Premios, becas y distintivos<br>6 procedimientos           | Normativa                                    |
| Convocatoria Premios LILI ÁLVAREZ +                                                                                  | Ayuda / Preguntas Frecuentes (FAC            |
|                                                                                                    | Verificación de Certificados                 |
| II EDICIÓN PREMIO CELIA AMORÓS DE ENSAYO FEMINISTA +                                                                 | Validación de documentos electrónio<br>(CVE) |
| Becas de formación en materia de igualdad de género en el Instituto de las Mujeres (2023) +                          | Registro electrónico                         |
|                                                                                                    | Notificaciones electrónicas                  |
| Concesión del distintivo Igualdad en la Empresa +                                                                    | Calendario de días inhábiles                 |
|                                                                                                    | Organigrama de DIR3                          |
| NUEVO                                                                                                    | Protección de Datos Personales               |
| Séptima edición Premios Lili Alvarez +                                                                               | Contactar                                    |
|                                                                                                    | Portal Web                                   |

Para acceder al procedimiento puede utilizar también el siguiente enlace directo: https://igualdad.sede.gob.es/procedimientos/portada/idp/1800/ida/3727/

| SEDE ELECTRÓNIO                                                                       |                                        | PROCEDIMIENTOS 🔻           | MIS EXPEDIENTES          | MIS NOTIFICACIONES | AYUDA |                          |
|---------------------------------------------------------------------------------------|----------------------------------------|----------------------------|--------------------------|--------------------|-------|--------------------------|
| INFORMES DE SE                                                                        | GUIMIENTO                              |                            |                          |                    |       |                          |
| <ul> <li>Informe anual D</li> <li>Anexo datos Ini</li> <li>Informe RLT Ini</li> </ul> | IE<br>orme anual DIE<br>orme anual DIE |                            |                          |                    |       |                          |
|                                                                                       |                                        |                            |                          |                    |       |                          |
| Para consultas rel                                                                    | acionadas con la                       | convocatoria pueden contac | tar con distintivoie@inn | nujeres.es         |       |                          |
|                                                                                       |                                        |                            |                          |                    |       | Acceder al Procedimiento |

En este espacio encontrará los siguientes ficheros para su descarga, cumplimentación y firma digital:

- Informe anual DIE
- Anexo datos Informe anual DIE
- Informe RLT Informe anual DIE

Posteriormente, deberá acceder al **Procedimiento, seleccionar el informe anual correspondiente** y rellenar las secciones que figuran a continuación:

| SEDE ELECTRÓNICA      | INICIO PROCEDIMIENTOS V MIS EXPEDIENTES MIS NOTIFICACIONES AYUDA |
|-----------------------|------------------------------------------------------------------|
|                       |                                                                  |
| Tipo de solicitud     | O Solicitud de prórroga                                          |
|                       | <ul> <li>Informe anual de<br/>seguimiento</li> </ul>             |
| Informe anual         | II INFORME ANUAL: Convocatoria 2020 V                            |
|                       | Seleccione                                                       |
| ENTIDAD SOLICIT       | INFORME ANUAL: Convocatoria 2020                                 |
| ENTIDAD SOLICIT       | V INFORME ANUAL: Convocatoria 2017                               |
| Nombre o razón social | VIII INFORME ANUAL: Convocatoria 2014                            |

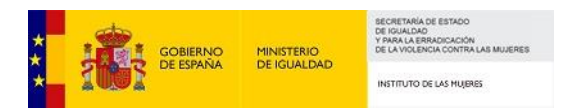

## Entidad solicitante

\_

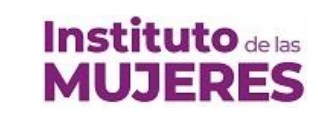

| ENTIDAD SOLICITANT                | Έ                                                                                                    |
|-----------------------------------|----------------------------------------------------------------------------------------------------|
| Nombre o razón social             |                                                                                                    |
| Naturaleza jurídica de la entidad | Seleccione V                                                                                                    |
| NIF/NIE                           |                                                                                                    |
| Domicilio social                  |                                                                                                    |
| País *                            | Seleccione un país 🗸                                                                                                    |
| Dirección *                       |                                                                                                    |
| Teléfono 1                        |                                                                                                    |
| Teléfono 2                        |                                                                                                    |
| Web                               |                                                                                                    |
| Si su empresa pertenece a un      | grupo y otras empresas de su grupo están en posesión del DIE, indique el nombre o razón social y NOF/NIE de la/s misma/s |
| Nombre o razón social             |                                                                                                    |
| NIF/NIE                           |                                                                                                    |
| +                                 |                                                                                                    |

# - Representante Legal

| Representante legal |  |
|---------------------|--|
| Nombre<br>Nombre    |  |
| Primer apellido     |  |
| Segundo apellido    |  |
| NIF                 |  |
| Cargo               |  |
| e-mail              |  |

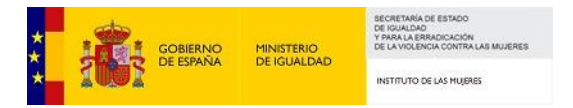

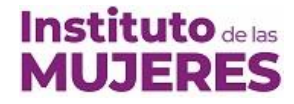

- Persona responsable en material de Igualdad

| Persona responsable e | en materia de igualdad |  |
|-----------------------|------------------------|--|
| Nombre                |                        |  |
| Drimer en ellide      |                        |  |
| Primer apellido       |                        |  |
| Segundo apellido      |                        |  |
| Cargo                 |                        |  |
| e-mail                |                        |  |
| Teléfono              |                        |  |

- Documentos

Cada uno de los archivos **no debe superar los 9 MB** y se deben subir en el enlace correspondiente que figura en el apartado documentos (ver imagen a continuación). <u>Solo se puede subir un fichero en cada enlace</u>. En el supuesto de que se necesite incorporar dos ficheros en un enlace (Anexo en formato Word y pdf, o Anexo en formato Excel y pdf), deberá comprimirse en un solo archivo, con un formato comúnmente aceptado (.zip) de menos de 9 MB.

# Documentos

#### Informe anual

Tamaño máximo: 9 MB. Formatos permitidos: txt, zip, rar, tar, jpeg, jpg, gif, tiff, png, eps, pdf, ods, odt, doc, docx, xls, xlsx, csv, xsig, xades

[Examinar...] No se ha seleccio... ningún archivo.

#### Anexo datos

Tamaño máximo: 9 MB. Formatos permitidos: txt, zip, rar, tar, jpeg, jpg, gif, tiff, png, eps, pdf, ods, odt, doc, docx, xls, xlsx, csv, xsig, xades

[Examinar...] No se ha seleccio... ningún archivo.

#### Informe RLT

Tamaño máximo: 9 MB. Formatos permitidos: txt, zip, rar, tar, jpeg, jpg, gif, tiff, png, eps, pdf, ods, odt, doc, docx, xls, xlsx, csv, xsig, xades

Examinar... No se ha seleccio... ningún archivo.

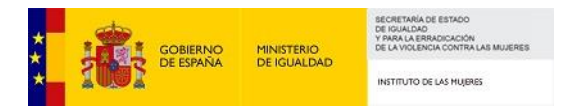

# Instituto de las MUJERES

## - Declaraciones y autorizaciones

| Declaraciones y autori                        | zaciones                                                                                                    |
|-----------------------------------------------|----------------------------------------------------------------------------------------------------|
| <ol> <li>Acepto, que de acuerdo con</li></ol> | n el artículo 28.2 de la Ley 39/2015, de 1 de octubre, del Procedimiento Administrativo Común de las Administraciones Públicas, el Instituto de las Mujeres a |
| quien se dirige esta petición, o              | consulte los datos consignados en esta solicitud y recabe aquellos documentos que sean precisos para su resolución, a través de sus redes corporativas o      |
| mediante consulta a las plataf                | formas de intermediación de datos y otros sistemas electrónicos habilitados al efecto. En concreto:                                                           |
| • Consulta de datos de identid                | ad                                                                                                    |
| Autorización DGP                              | O Autoriza                                                                                                    |
|                                               | O No autoriza                                                                                                    |

Una vez rellenados los campos se pulsa en el botón "Enviar".

Se abrirá una nueva ventana en la que hay que marcar el consentimiento, y pulsar en "Firmar".

| onfirmación del envio de datos                    |        |
|---------------------------------------------------|--------|
| Solicitante                                       |        |
| Nombre y apellidos                                |        |
| Nombre De La Organización                         |        |
| Documento identificativo                          |        |
| A66721499                                         |        |
| Correo electrónico                                |        |
| test@test.es                                      |        |
|                                                   |        |
| Datos                                             |        |
| Ver datos de la solicitud en PDF 🖸                |        |
| Ver datos a firmar 💌                              |        |
|                                                   |        |
| Firma                                             |        |
| Seleccione un método de firma:                    |        |
| Firma con certificado                             |        |
| (@firma/Autofirma)<br>Permite firmar mediante DNI |        |
| electrónico o un certificado digital              |        |
| instalado en el dispositivo o                     |        |
| navegador.                                        |        |
| Mas información                                   |        |
| Doy mi consentimiento                             |        |
|                                                   |        |
|                                                   | Firmer |
|                                                   | Firmar |

Aparecerá una nueva ventana en la que hay que pulsar en "Abrir AutoFirma".

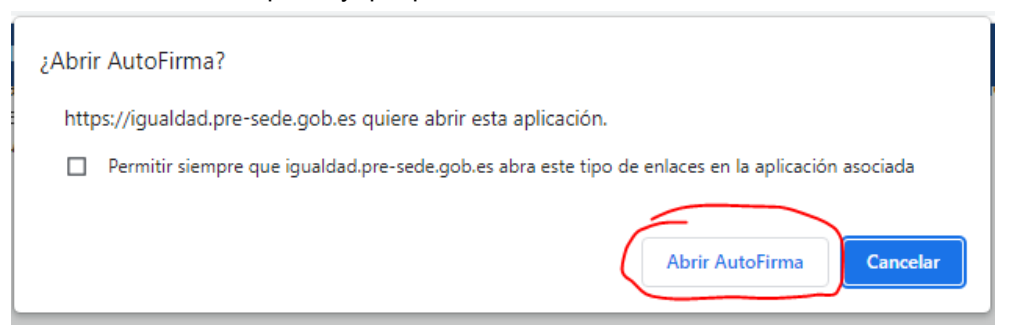

A continuación, se selecciona el certificado electrónico y se firma la solicitud.

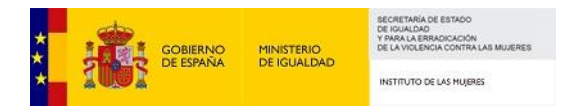

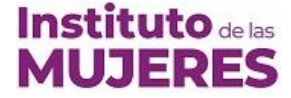

# Aportación de documentos

Una vez haya presentado el informe, acceda al apartado de "Aportación de documentos" accediendo al expediente dentro de MIS EXPEDIENTES.

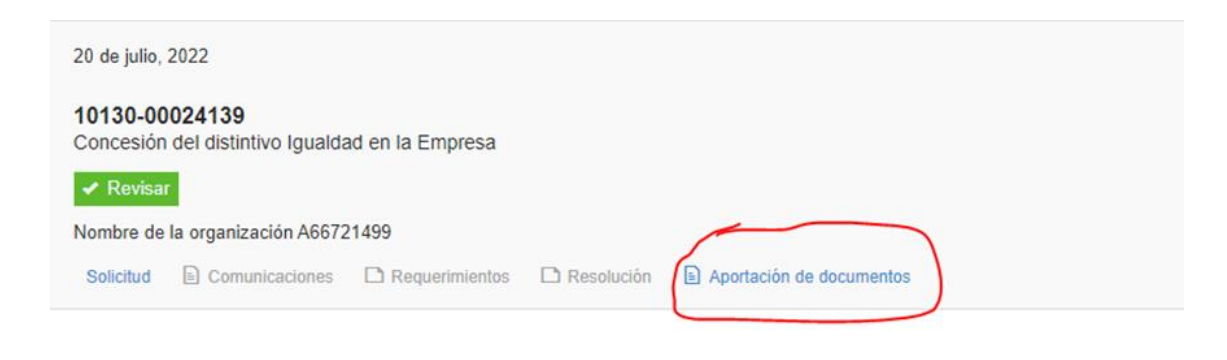

Recuerde que el **número máximo de ficheros que puede acompañar a su informe es de 12**. El peso de cada documento **no debe superar los 9 Megabytes**.

Se pueden **agrupar varios archivos** comprimiéndolos en un solo fichero, con un formato comúnmente aceptado (.zip), de menos de 9 MB.

Rellene un texto con el nombre del archivo coincidente con el indicado en el listado que figura en el apartado 6 de su informe, pulse en el botón "Seleccionar archivo" y añada el fichero. A continuación pulse en el botón "Subir fichero" y repita esta operación hasta subir todos los documentos.

| 20 de julio, 20                                    | )22                                                                                                    |
|----------------------------------------------------|----------------------------------------------------------------------------------------------------|
| 10130-000<br>Concesión d                           | 24139<br>el distintivo Igualdad en la Empresa                                                                                                    |
| ✓ Revisar                                          |                                                                                                    |
| Nombre de la                                       | organización A66721499                                                                                                    |
| Solicitud                                          | Comunicaciones 🗅 Requerimientos 🗅 Resolución 🖹 Aportación de documentos                                                                                                    |
| Por favor, intro<br>texto descriptiv<br>documento: | oduzca un<br>vo para el                                                                                                    |
| Adjunte un do                                      | cumento para comunicarse con el tramitador.                                                                                                    |
| El número má                                       | ximo de ficheros a adjuntar es de 100                                                                                                    |
| *Por favor, elija<br>documento qu<br>adjuntar:     | a el e desea Ninguno archivo selec.                                                                                                    |
| Extensiones perr<br>para los ficheros              | nitidas: txt, zip, rar, tar, jpeg, jpg, gif, tiff, png, eps, pdf, ods, odt, doc, docx, xls, xlsx, csv, xsig, xades. Tamaño máximo permitido<br>a subir: 5M. El nombre del fichero debe tener como máximo 80 caracteres. |
| Atención: Reg<br>pdf, png, rtf, s                  | gistro solo admite las siguientes extensiones de archivo: jpg, jpeg, odt, odp, ods, odg, docx, xlsx, pptx, svg, tiff, txt.                                                                                              |
| Subir fich                                         | ero                                                                                                    |
|                                                    |                                                                                                    |